## COP8<sup>TM</sup> Development Tools QUICKSTART FOR THE EPU

March 1998

## **REVISION RECORD**

**REVISION** A **RELEASE DATE** 03/98

**SUMMARY OF CHANGES** First Release

The information contained in this guide is for reference only and is subject to change without notice.

No part of this document may be reproduced in any form or by any means without the prior written consent of National Semiconductor Corporation.

© Copyright National Semiconductor Corporation, 1998

COP8 is a trademark of National Semiconductor Corporation PC is a trademark of International Business Machine Corporation iceMaster is a trademark of MetaLink Corporation Windows and Windows NT are trademarks of Microsoft Corporation InstallShield is a registered trademark of InstallShield Corporation

## S N N

## What you need

- Computer and monitor : 486 or higher PC<sup>TM</sup> with at least 8 MB RAM (16 MB recommended), a hard disk with at least 20MB of free disk space and a mouse
- Windows TM 95, Windows NTTM, or Windows 3.11 running in enhanced mode ( The descriptions in the document will assume a Windows 95 environment )
- (Optional) Printer
- A LED (Light Emitting Diode) and a resistor (at least 330 Ohms)

## Installing ASMCOP/Linker/Lib, MetaLink iceMaster™ Debugger, and WCOP8 IDE

## Begin by clearing the memory by exiting all tasks:

Identify any resident programs by lowering the mouse cursor to the taskbar, clear any program by clicking on them and exiting them. This is usually accomplished by clicking on **<u>File</u>**[**Exit**.

## Install ASMCOP/Linker/Lib

- 1. Insert the disk labeled ASM/Linker/Lib into the floppy drive
- 2. Click the start button and select Run
- 3. At the windows prompt Open:
  - A) Type in a:install (where a: is your floppy drive)B) At the dos prompt: Source drive of installation disk [A]:,
  - Select a: (where a: is the drive in which the floppy is in) C) At the dos prompt for Directory for COP8 [C:\cop]:,
  - Select c:\cop (where c: is the hard drive) D) Depress the return key
- 4. The install program will now decompress the necessary files.
- 5. When done, type in "exit " and hit the <RETURN> key.

## Install iceMASTER<sup>™</sup>-EPU-COP8

- 1. Insert the disk labeled *iceMASTER*<sup>TM</sup>-*EPU-COP8* Disk1 into your floppy drive
- 2. Click the start button and select Run

## **COP8 EPU Development Tools**

- 3. At the windows prompt Open:
  - A) Type in a:\setup (where a: is your floppy drive)
  - B) Click <u>Y</u>es to the prompt "Install COP8 Emulator"
  - C) Change disk(s) as requested by InstallShield<sup>®</sup>
  - D) Select a destination path and Click on <u>N</u>ext
  - E) Click <u>N</u>ext to add files to the Program Folder
  - F) Click  $\underline{\mathbf{O}}$ k to the next three menus

## Install WCOP8 IDE

- 1. Insert the disk labeled *KKD WCOP8 IDE Disk1* into your floppy drive
- 2. Click the start button and select Run
- 3. At the windows prompt Open:A) Type in a:setup (where a: is your floppy drive)B) Click Next when you are done reading the information window
- 4. A screen will appear asking for your name, company, and the serial number on the label of the WCOP8 IDE disk. Type in all the necessary information and when done click **Next**.
- 5. A window will pop up asking for which type of installation to do.
  - A) Click on the space next to "Make new installation and overwrite all old settings" if this is a new installation of WCOP8 IDE.
  - B) Click <u>N</u>ext when done.
- 6. A window will ask for "Destination Location" which WCOP8 IDE will be installed at.
- A) Click on <u>N</u>ext for the default path or click on <u>B</u>rowse for a to enter another destination path.
- B) Click on <u>N</u>ext when done.
- 7. A window will ask for the type of Operation System in which WCOP8 IDE will be installed into.
  - A) Select the type of Operation System.
  - B) Click on <u>N</u>ext when done.
- 8. A window pane will pop up asking which Program groups should the WCOP8 icons be installed.
  - A) Select a program group
  - B) Click <u>N</u>ext when done.
  - C) Click on <u>Next</u> to decompress the files and finalize the install process.
  - D) Click on  $\underline{\mathbf{F}}$ inish when done to exit the install program.

At the end of the installation(s) you can verify that the correct files have been installed by using Windows Explorer and comparing your installation to that shown in Fig 1.

Y

UICKSTA

| 🔄 Cop                                                                                                    | -  | E        | *=         | X 🛙      |            | $\mathbf{N}$ | X         | 71    |
|----------------------------------------------------------------------------------------------------|----|----------|------------|----------|------------|--------------|-----------|-------|
| All Folders                                                                                                    | _  | Contents | of 'E:\COP | <b>-</b> |            | _            |           |       |
| 🚵 Desktop                                                                                                    | -  | Asm      | cop.exe    | 🥑 Co     | p888cl.ind | ,            |           | .ex   |
| 🚊 🗐 🗐 My Computer                                                                                                    |    | 🧑 Asm    | cop.hlp    | ି 🔄 🖸    | p888cs.in  | c            | 🥏 Libcop  | ).hlp |
| ⊕                                                                                                    |    | 🚡 Asmi   | read.me    | 🔄 💽      | p888eb.in  | с            | 🛅 Lmhei   | (.ex  |
| 🕂 🖃 5% Floppy (B:)                                                                                                    |    | 🖌 Asmi   | rel.let    | 🔄 💽 Co   | p888eg.in  | с            | 🗒 Lncop   | .cfg  |
| 🕀 🗃 Wallace (C:)                                                                                                    |    | 🔄 Cop8   | line       | 🔄 💽      | p888ek.in  | с            | 🛅 Լուօք   | .exe  |
| 🕀 🖓 Audio CD (D:)                                                                                                    |    | 🔄 Cop8   | 20.asm     | 🔄 💽      | p888ew.ir  | ic .         | 🥏 Глсор   | .hlp  |
| ⊡                                                                                                    |    | 🔄 Cop8   | 20.inc     | 🔄 💽 Co   | p888fh.in  | с            | 📩 Promo   | ;op.  |
| + backup                                                                                                    |    | Cop8     | 201.h      | 🔄 💽 Co   | p888gd.in  | c            | 🐻 Runsa   | Imp   |
|                                                                                                    |    | 🔄 Cop8   | 20a.asm    | 🔄 🖸      | p888gg.in  | с            | 🐻 Sampl   | e.b   |
|                                                                                                    |    | 🔄 Cop8   | 20b.asm    | 🗿 Co     | p888gw.ir  | ic .         | 📩 Xorolle | xe    |
|                                                                                                    |    | 🔄 Cop8   | 20cj.inc   | 🔄 🖸      | p888hg.in  | с            | 📓 Xerello | ut    |
|                                                                                                    |    | 🔄 Cop8   | 40.inc     | 🔄 🖸      | p888kg.in  | c            |           |       |
| Template                                                                                                    |    | 🔄 Cop8   | 40cj.inc   | 🔄 🖸      | p8acc.inc  |              |           |       |
| Metalink                                                                                                    |    | 🔄 Cop8   | 620.asm    | 🥑 Co     | p8saa.inc  |              |           |       |
|                                                                                                    |    | 🔄 Cop8   | 620.h      | 🥑 Co     | p8sab.inc  |              |           |       |
|                                                                                                    |    | 🔄 Cop8   | 620.inc    | 🥑 Co     | p8sac.inc  |              |           |       |
|                                                                                                    |    | 💽 Cop8   | :620.lib   | 🥑 Co     | p912c.inc  |              |           |       |
|                                                                                                    |    | 🔄 Cop8   | 620.m      | 🛃 Co     | pxxx.fil   |              |           |       |
| Control Panel                                                                                                    |    | 🔄 Cop8   | 640.inc    | 🥑 Co     | pxxx.h     |              |           |       |
| Dial Un Naturadúa a                                                                                                    |    | Cop8     | 780.inc    | 🕘 Co     | pxxx1.h    |              |           |       |
| International Contractions and the second second se |    | Cop8     | 80.inc     | 🗐 Co     | pxxx2.h    |              |           |       |
| 🖓 Recycle Bin                                                                                                    |    | 🔄 Cop8   | 88bc.inc   | 💳 Du     | mpcoff.e   | xe           |           |       |
| - <b>U</b>                                                                                                    |    | Cop8     | 88cf.inc   | 💳 He     | xdiff.exe  |              |           |       |
|                                                                                                    |    | Cop8     | 88cg.asm   | - He     | xim.exe    |              |           |       |
|                                                                                                    |    | Cop8     | 88cg.inc   | 🚞 Ins    | tall.exe   |              |           |       |
|                                                                                                    | τI |          |            |          |            | -            |           |       |
| R1 abiant/a)                                                                                                    |    | مناكر    |            |          |            |              |           |       |

Figure 1.

## Installing the EPU

1. Begin by identifying all the parts of the system. Locate the serial connection cable, base unit, a power supply (there should be two for the EPU), and a 40 pin ribbon cable with a header. The setup should look like Fig. 2.

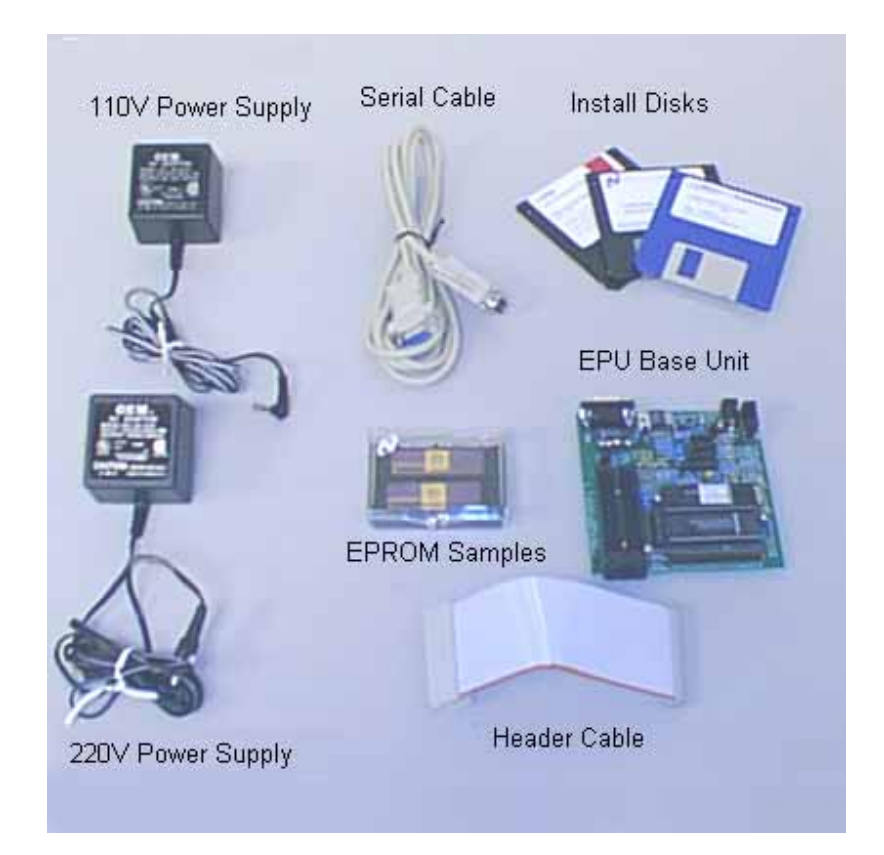

Figure 2.

2. Connect the power supply module (110V or 220V) to the EPU. Plug in the power supply but do not turn on the power yet!

3. Connect the serial cable to the PC and then connect the other end to the EPU module. This is shown in the Fig 3.

STA

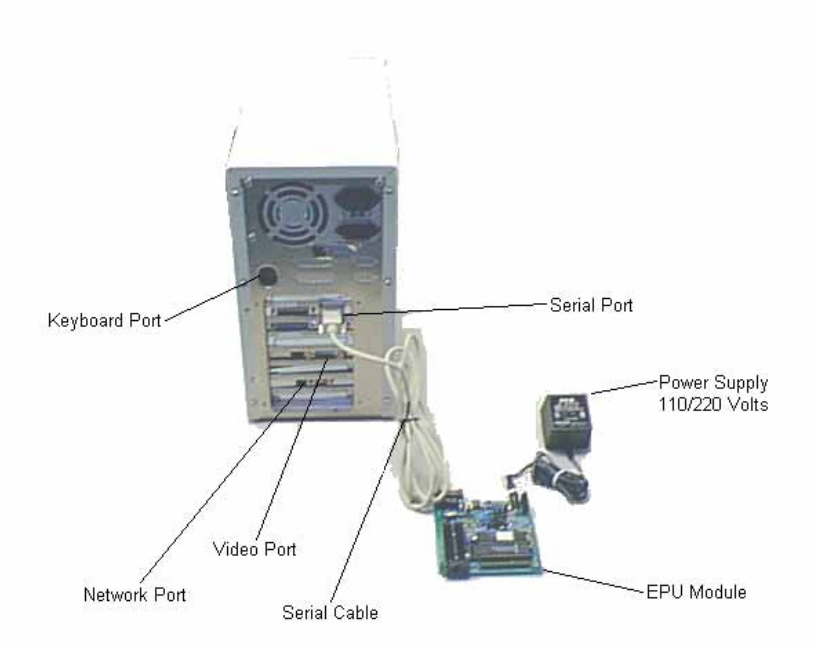

Figure 3.

- 4. Install the ribbon cable with the 40 pin header onto the connector J1 on the EPU.
- 5. Click on the Start menu, select Programs, select WCOP8 IDE and the program will start.

## The Quick Start Exercise

The sections which follow demonstrate the typical steps and procedures for entering and modifying a program written for the COP8 Assembler, running the Assembler and Linker, downloading the program into the Evaluation and Programming Unit (EPU) for purposes of debugging and eliminating errors, and finally programming a COP microcontroller EPROM or OTP part.

We make the assumption that you are somewhat familiar with embedded microcontrollers, software text editors and assemblers, and some form of debugging tool. By following this document closely you will be able to create one example of a working set of firmware even if you've never developed software for a microcontroller. No previous experience with COP8 microcontrollers is required to understand and use the example program.

## A Note on Developing Software

The first step in developing application software is to carefully specify the operational requirements. Flow-charts or some other technique can be used to document the program sequences in the software (such as the one shown in Fig. 4). Fig. 4 is a high level "idea chart" that we will use for our exercise program. In many cases new application software is written by modifying existing software. A sample program, (main.asm) supplied with WCOP8 IDE, is used for our example. Using Windows utilities (click and drag are easiest) copy the example to your quick project directory. WCOP8 IDE allows you to organize software development into projects. The following briefly delineates the steps to set up a project.

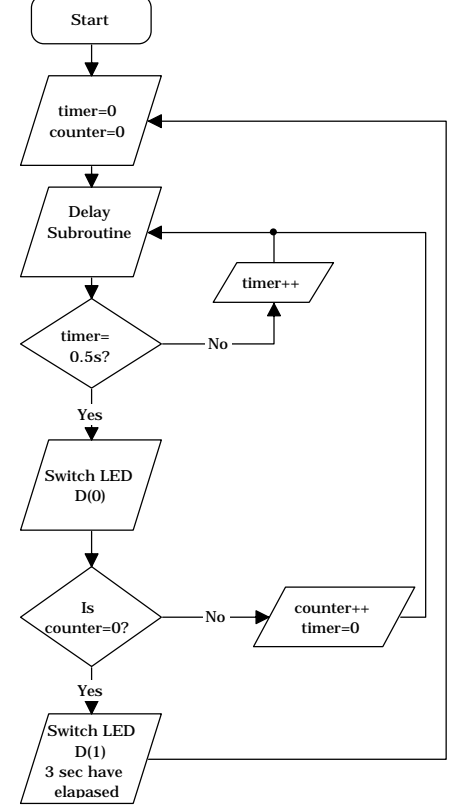

Figure 4.

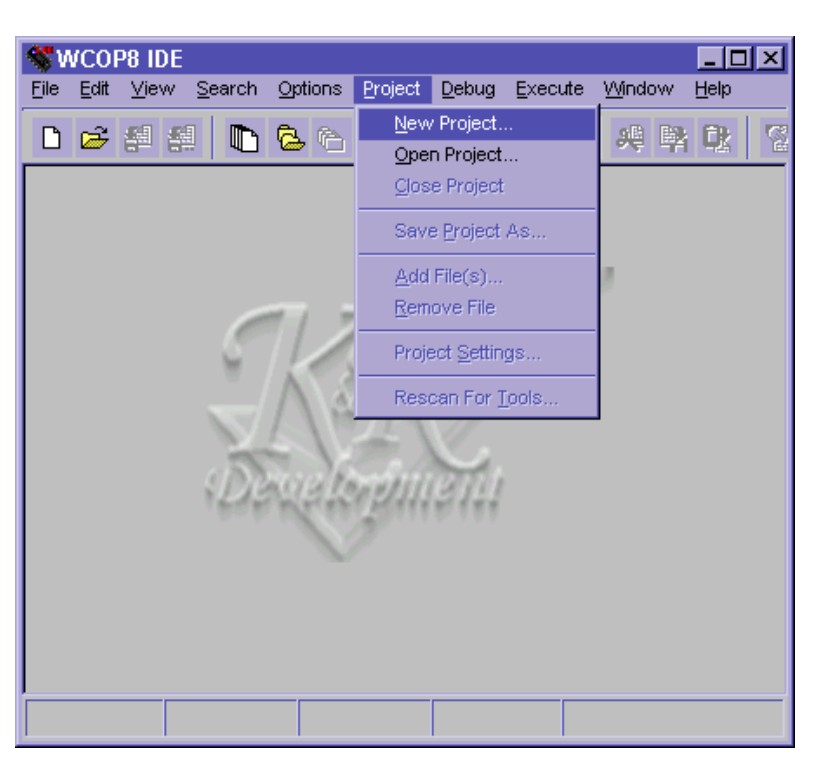

Figure 5.

Launch the WCOP8 IDE by clicking on the Start Menu|Programs|WCOP8 IDE. WCOP8 IDE will scan the hard drive for ASMCOP/ LNCOP/PROMCOP<sup>®</sup> and ByteCraft's COP8C<sup>®</sup> compiler when it is ran for the first time. It will then create the appropriate settings for your machine. Select Project|New Project, and, on the New Project window (Fig.5), locate the directory c:\cop8\project\ quick. At the File Name prompt type in main.prj. This will be the project name of our lesson. Click OK, and the Project Files window appears (Fig. 6). **CKSTARI** 

| SWCOP8 IDE                                                            |                    |                                    |           |        |          | _ 🗆 ×   |
|-----------------------------------------------------------------------|--------------------|------------------------------------|-----------|--------|----------|---------|
| <u>F</u> ile <u>E</u> dit <u>V</u> iew <u>S</u> earch <u>O</u> ptions | Project            | <u>D</u> ebug                      | Execute   | Window | Help     |         |
|                                                                       | <u>N</u> ew<br>Ope | <sup>,</sup> Project.<br>n Project |           | 樂戰     | 0¢       | 88      |
|                                                                       | <u>C</u> 108       | e Projeci                          |           |        |          |         |
|                                                                       | Save               | e <u>P</u> roject                  | As        |        |          |         |
|                                                                       | <u>A</u> dd        | File(s)                            |           |        |          |         |
|                                                                       | Rem                | ove File                           |           |        |          |         |
| ~                                                                     | Proje              | ect <u>S</u> ettin                 | gs        | T      |          |         |
| EL.                                                                   | Res                | can For ]                          | ools      |        |          |         |
| s Diago                                                               | North              |                                    | //<br>8.1 |        |          |         |
| Sect - e:\cop8\wcop8\e:                                               | kample             | \main.                             | ргј       |        |          |         |
| Project                                                               |                    |                                    |           |        |          |         |
| Project files                                                         |                    |                                    |           |        |          |         |
|                                                                       |                    |                                    |           |        |          |         |
|                                                                       |                    |                                    |           |        |          |         |
| Files (Information /                                                  |                    |                                    | 1         |        |          |         |
|                                                                       |                    |                                    |           | Pro    | oject: m | ain.prj |

Figure 6.

Select **Project**|**Add Files** Select main.asm as the only file for this project. Click OK, and the . The project main.prj has been created, and consists only of the one file main.asm. Click on the main.asm icon, and edit the file so that it corresponds to the listing in Appendix A, and save it.

## Step1. Setup of the Circuit

The modified software, when executing on your EPU, will blink an LED at two different rates. The LED and a series resistor are connected between  $V_{cc}$  and one of 2 PORT "D" I/O pins. Attach a clip lead to the post TP6 which is  $V_{cc}$ . This will be used to obtain LED voltage. (See Fig. 7a and 7b).

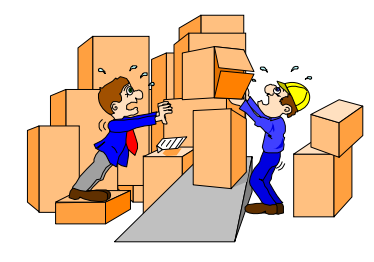

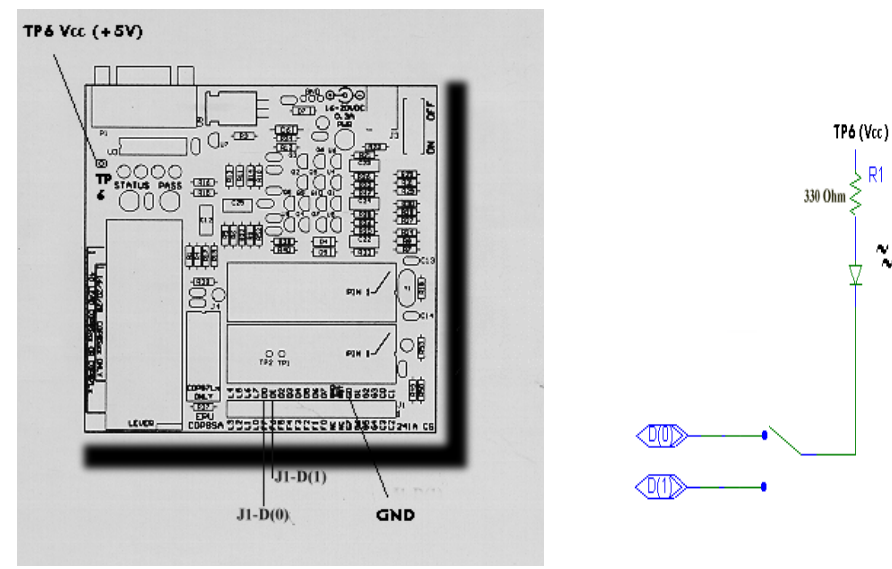

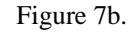

COP8 OU

Figure 7a.

When the assembled circuit (Fig 7b.) is connected, and the program is running, the LED attached at EPU J1-D0 will blink at approximately 1/2 second on, 1/2second off. When the LED is attached to EPU J1-D<sub>1</sub> it will blink at approximately 3 seconds on, 3 seconds off. Rate will vary a bit depending on your processor speed. Since the EPU simulates fetching instructions over the serial (RS-232) host port, the dominate timing parameter is the baud rate.

| E | Executing                                                   | ×         |
|---|-------------------------------------------------------------|-----------|
|   | Status: Finished                                            |           |
|   | Information:                                                |           |
|   | Project: e:\cop8\wcopmple'<br>File: *.obj<br>Time: 9.60 sec | smain.prj |
| l | Result:                                                     |           |
| ļ | File(s) linked with success                                 |           |
|   | ✓ <u>□</u> k                                                |           |

Figure 8.

Click on the main.asm icon. Select **Execute**|**Build** or click on the build icon. A window with the title Executing will pop up. WCOP8 IDE will assemble, and if there are no assembly errors link the program.

If there are assembly errors, an error map is displayed. If no error(s) occurred then a display such as the one in Fig. 8 will be given.

Large embedded microprocessor projects frequently contain more than one file (module) each of which is assembled separately. The Assembler outputs are then linked together and tested as a whole. WCOP8 IDE has a **make** function that assembles only the files that have changed, and then links the files to produce the symbolic output ready for loading into the EPU or other MetaLink emulation tool. For this feature select **Execute**|**Make** or click on the make icon.

WCOP8 IDE provides for consolidation of all of these modules as a **project**, and includes several features for the orderly processing of these multiple modules. This example, set up as a project even though the source is a single file module, nevertheless illustrate the principles of project management. Chapter 8 in the WCOP8 IDE User's Manual, *Using the WCOP8 IDE in Project Mode*, covers these additional features in detail.

## Step 2. Debugging and Testing Software on the EPU Module

We will now setup WCOP8 IDE so that it will recognize the MetaLink iceMaster Debugger. Click on **Project**|**Project Settings.** Double Click MetaLink tools. Click on **Window COP8 Emulator**. Click on **Browse** button and locate where MetaLink's debug program is located. A path/program name similar to "e:\metalink\whp2380\whp2380.exe" should be found. A window similar to Fig. 9 will now be displayed.

| Project Settings - quick.prj | E                                                                                         |
|------------------------------|-------------------------------------------------------------------------------------------|
| <ul> <li></li></ul>          | Wint ows COP8 Emulator  MetaLink Windows COP8 Emulator  etimetalink Wrhp2380 wrhp2380 exe |
| ✓ <u>O</u> k X Cancel        | Inherit Project Settings                                                                  |

Figure 9.

Click on the box next to the sentence "Use command line parameters". Click on the selection National COFF - file (.cof) parameters Click  $\underline{O}k$  when done.

Connect the ribbon cable with the header pins to the target hardware, in this case the LED and resistor, to J1. (In a typical application, the supplied cable will be used to connect between EPU J1 and the microprocessor socket on the target hardware.) Power up the EPU and click on **Debug|Windows COP8 Emulator** to activate the EPU and the PC. A window will pop up asking you to select a project directory . Select a directory and click **OK**. A **Select Chip** window will pop up. Select the 8SGR (40 - pin configuration) as the **Emulation Device** and Click **OK**. Another window will pop up asking for a communications port (COM1-COM4) in which the EPU is connected to. Click the appropriate COM port and click **OK**. The specific device and com port information will be preserved and the user will not have to re-enter information the next time he/she load up the same project directory.

## Step 3. Configuring the EPU Module

The EPU software generally locates the serial port through the configuration file used by the EPU, and establishes the connection between the PC and the EPU. If there is a problem, use

**Configure**|**Emulator** to select the serial port and baud rate. While the serial port is usually set to the highest baud rate, it is

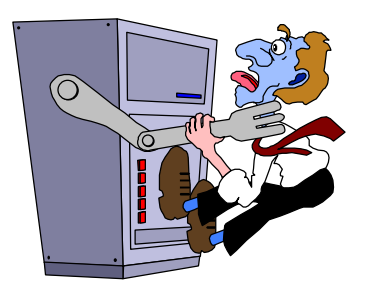

sometimes necessary to set the baud rate to a lower value to ensure reliable operation. Refer to the "troubleshooting" section (pg. 5/6) of the EPU manual if you encounter any configuration problems.

## Step 4. File

Select **File**|**Load** so that the executable (in this case main.cof) can be entered into the File Name box. At the prompt, "Merge into current application environment?", select no (merge allows multiple files to be loaded into memory without pre-initialization to all 0x00 content).

5 

Note: By displaying main.asm in the edit window when selecting Debug|Windows Emulator, the default directory used by the EPU will be c:\cop8\ The full path for the executable, main.cof, need not be entered into the File Name entry box.

Once loaded the EPU is ready to execute, and following your directions, to test the example If you are optimistic you can simply click RUN and see the result. By following the techniques described below you will learn to use some of the testing features available using the EPU and iceMaster debugger software.

# MI Source <1>

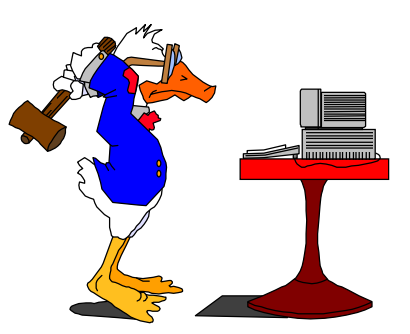

## Step 6. Adding/Using a simple Break/Trace

This section covers the basics for setting, editing and removing breakpoints. Breakpoints are generally inserted at critical points in the program to verify program operation. Once started, the microcontroller runs until the next

breakpoint is reached. The process is then frozen and the microcontroller's internal state is displayed for examination and possible change. When ready, the process can be resumed (to run until the next breakpoint) or restarted.

| 0000 BCEEA0 LD CNTRL,#X'A0 ram(EE)=00   | <u> </u> |
|-----------------------------------------|----------|
| 0003 BCEAE8 LD TMR1L0,#X'E8             | _        |
| 0006 BCEB03 LD TMR1H,#X'03              |          |
| 0009 BCECF4 LD T1RAL0,#X'F4             |          |
| 000C BCED01 LD T1RAHI,#X'01             |          |
| 000F BCE6E8 Break Flags LD T1RBLO,#X'E8 |          |
| 0012 BCE703 // LD T1RBHI,#X'03          |          |
| 0015 BDD46B// RBIT 3,PORTGD;@GD3_T1A    |          |
| 0018 BDD578/ SBIT 3,PORTGC;@GC3_T1A     |          |
| 001B BCEF11 LD PSW#X11                  |          |
| 001E BDEE7C SBIT 4,CNTRL;@T1C0          |          |
| 0021 GAP0028 JSRL X0028                 |          |
| 0024 BAD0200 JSRL X0200                 |          |
|                                         |          |
|                                         |          |
|                                         |          |
|                                         |          |
|                                         |          |
|                                         |          |
|                                         |          |
|                                         |          |
| 0031 00 INTR                            |          |
| 0032 00 INTR                            |          |
| 0033 00 INTR                            |          |
| 0034 00 INTR                            |          |
| 0035 00 INTR                            |          |
| 0036 00 INTR                            |          |
| 0037 00 INTR                            |          |
| 0038 00 INTR                            |          |
| 0039 00 INTR                            |          |
| 003A 00 INTR                            |          |
| 003B 00 INTR                            |          |
| 003C 00 INTR                            |          |
| 003D 00 INTR                            | -1       |
|                                         |          |

## Figure 9.

The EPU also retains a trace of the most recent 100 frames that occurred in the execution cycle. In addition to the trace, content of the internal registers and stack, condition of the input/output ports, and memory content (RAM and ROM) are also available.

A breakpoint is added by clicking on the code line, and then clicking on **Toggle-Breakpoint**. A breakpoint is enabled when a small square appears to the right of the instruction address (Fig. 10). Using the EPU you can enable up to 32k breakpoints . A breakpoint can be cleared by selecting the set breakpoint and clicking on Toggle-Breakpoint a second time. Here we will add a breakpoint at line 21 and line 24. Line 21 and Line 24 are where the subroutines are called.

## Step 7. Running the Code

Note that the EPU is an in-circuit **simulator** as opposed to the more common incircuit **emulator**. While the in-circuit emulator runs in real time, the in-circuit simulator is controlled by software, executes instructions one at a time, and runs much slower (approximately 10 KHz). Instruction fetch and trace are performed within the PC with the microcontroller code memory loaded cycle by cycle over the serial port. Execution speed is primarily a function of baud rate. It is good practice to reset the microprocessor before starting the simulation. This is done by selecting **Run**|**Reset**|**Processor**. Selecting **Run**|**Go** (function key **F4**) causes the processor to run to the next breakpoint and stop. Select **Run**|**Go**.

| File Ontions View                                                                                                    | Assemble T     | oggle-Breakpoint | Run-Lintii                                                                                   |                                                                                                    |                                                                                                    |                       |  |
|----------------------------------------------------------------------------------------------------|----------------|------------------|----------------------------------------------------------------------------------------------|----------------------------------------------------------------------------------------------------|----------------------------------------------------------------------------------------------------|-----------------------|--|
|                                                                                                    | Masemple In    | oggio-breakpoint |                                                                                              | ONTRI #X'4                                                                                                    | n                                                                                                    |                       |  |
| 0000         BCEAE8           0003         BCEAE8           0006         BCED01           0007         BCECF4           0007         BCECF4           0007         BCECF4           0007         BCECF4           0007         BCE6E8           0012         BCF03           0018         BDD468           0018         BDEF70           0019         BCECF4           0018         BDE770           0019         BCE71           0011         BDE770           0021         AD0220           0027         F9 |                |                  | LD<br>LD<br>LD<br>LD<br>LD<br>LD<br>RBIT<br>SBIT<br>LD<br>SBIT<br>JSRL<br>JSRL<br>JSRL<br>JP | UNTRL#XX<br>TMR1HL0,#X<br>TMR1HL0,#X<br>T1RAL0,#X<br>T1RAHI,#X(<br>3,PORTGD;<br>3,PORTGD;<br>3,PORTGC;<br>9SW,#X'11<br>4,CNTRL;@<br>X'0028<br>X'0020<br>X'0021 | E8<br>13<br>14<br>11<br>28<br>28<br>28<br>28<br>28<br>28<br>28<br>27<br>14<br>27<br>10                                                                                                    | 9192346859 <b>5</b> 8 |  |
| 0028 D0FF<br>002A C0<br>0028 FE<br>002C 8E<br>002C 8E<br>002D 00                                                                                                    |                |                  | LD<br>DRSZ<br>JP<br>RET<br>INTR                                                              | F0,#X'FF<br>F0<br>X'002A                                                                                                    |                                                                                                    |                       |  |
| File Options View                                                                                                    | Search         |                  |                                                                                              |                                                                                                    |                                                                                                    |                       |  |
| - 36 0000<br>- 33 0003<br>- 30 0006<br>- 27 0009<br>- 24 000C<br>- 21 000F<br>- 18 0012<br>- 15 0015<br>- 11 0018<br>- 7 001B<br>- 4 001E IT                                                                                                    | struction Abou | t to be Executed | 3<br>3<br>3<br>3<br>3<br>3<br>4<br>4<br>3<br>4<br>:                                          | LD<br>LD<br>LD<br>LD<br>LD<br>LD<br>LD<br>SBIT<br>LD<br>SBIT<br>SBIT                                                                                           | CNTRL#X40<br>TMR1L0,#X03<br>TIRAL0,#X03<br>TIRAL0,#X03<br>TIRAL0,#X03<br>TIRAL0,#X03<br>TIRBL1,#X01<br>TIRBL0,#X03<br>TIRBL1,#X01<br>TIRBL1,@C03<br>3,PORTG0,@C03_T14<br>3,PORTG0,@C3_T14<br>PSW#X01<br>4,CNTRL,@T1C0 |                       |  |
| 0021                                                                                                    |                |                  |                                                                                              | JSRL XUU28                                                                                                    | i                                                                                                    |                       |  |
|                                                                                                    |                |                  |                                                                                              |                                                                                                    |                                                                                                    |                       |  |

Figure 10.

Select **Window**|**Trace** to use the EPU trace facility. This allows the user to view the instructions that have been executed prior to the breakpoint. After arriving at the breakpoint and enabling the **Trace** function you should have a window similar to that of Fig. 11. This is important when verifying instruction execution based on branches within the program. An alternative method of simulation is to step through the program one instruction at a time. While this approach can be time consuming, it is possible to determine the step-by-step status of the microcontroller. This is accomplished by selecting **Run**|**Step** (function key **F7**).

## A Note On Window Displays

Simulation results are shown in the EPU window which is divided into five window panes: Source, Core Registers, Registers, Status and RAM Memory. Each window pane can be expanded so that all information can be viewed. The user can also adjust the size of the window panes to suit the data viewing requirements.

The Source window pane shows the hexadecimal machine code and the source assembly code, and indicates the active breakpoints. The RAM window pane shows data in the RAM memory. The Status

window pane presents the simulation data including breakpoint address and other related data. The Registers window pane shows the data in the registers, the timers and input/output ports. The Core Register window pane shows the accumulator, stack pointer, B and X registers as well as the flags in the Program Status Word (PSW).

Since the first few instructions in the example program set up timer registers, results of these instructions can be verified in the Registers pane.

Step 8. Misc. Section - Programming the (E)PROM

This section contains the procedures for programming the COP One Time Programmable (OTP) and erasable microprocessors supported by the EPU. Select **File**|**PROM Programmer**|**Device** to display the set of COP devices that can be programmed by the EPU. Select the appropriate device from the list.

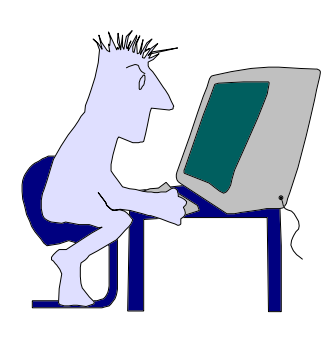

A window similar to that of Fig. 12 should pop up to allow programming of the COP microcontroller.

| MI COF       | 98 MetaLink ICE   | - COP8SAC (DM)                                                                  |          |                      | _ 🗆 🗙    |
|--------------|-------------------|---------------------------------------------------------------------------------|----------|----------------------|----------|
| Ele <u>C</u> | onfigure Run Disp | play/Alter Break/Trace Window Help                                              |          |                      |          |
| Loa          | ¥                 |                                                                                 | - 🗆 ×    | 🚻 Core Registers <1> | - 🗆 🗡    |
| Uglo         | ad                | emble Toggle-Breakpoint Run-Until                                               |          | Elle Options         |          |
| Stor         | •                 | LD CNTRL#X'A0 ran(55)=00                                                        | <b>E</b> | A 00                 |          |
| Book         | e                 | LD TMR1L0,#XE8                                                                  |          | B E5                 |          |
| Dea          | lore              | LD TMR1H,#X03                                                                   |          | X A5                 |          |
| PRO          | M Programmer      | LD T1RALO,#XF4                                                                  |          | HC 0                 |          |
| Exit         | - V               | BROM Programmer                                                                 |          | C 0                  |          |
| 0012         | BDD46B            | Load File Source Code Memory Configuration Checksum                             |          | T1ENA 0              |          |
| 0018         | BDD57B            | Device COP8SGR7N40 (40-pin DIP) Range 0x0000 - 0x7FFF                           |          | EXPND 0<br>BUSY 0    |          |
| 0016         | BDEE7C            |                                                                                 |          | EXEN 0               |          |
| 0021         | AD0028            | ECON (Configuration/Device): 0x00/Unread                                        |          | GIE 0                |          |
| 0024         | AD0200            | Security bit (Loninguration/Device): Disabled/Unread                            |          |                      |          |
| 0027         | F9<br>Dorr        | User Data (Configuration, 0x8001-0x8008): 0x00 0x00 0x00 0x00 0x00 0x00 0x00 0x |          |                      |          |
| 0028         | CO                |                                                                                 |          |                      |          |
| 0028         | FE                | Programming Adapter not required.                                               |          |                      |          |
| 0020         | 8E                |                                                                                 |          |                      |          |
| 0020         | 00                | Install COPPS un/COPP71 u (1925) shunt on DM4 before programming                |          |                      |          |
| 002E         | 00                | Inistali COLOSXX/COLOFEX (0033) shdik oli DM4 before programming.               |          |                      |          |
| 0030         | 00                |                                                                                 |          |                      |          |
| 0031         | 00                | Warning: Do not put a chip in programming socket until told to do so.           |          | 1                    |          |
| 0032         | 00                | Programming                                                                     |          | MRegisters <1>       | <u> </u> |
| 0033         | 00                | C Automatic                                                                     |          | Eile Options         |          |
| 0035         | 00                | OManual EPROM Blankcheck                                                        |          | PORTEC 00            | Ē        |
| 0036         | 00                |                                                                                 |          | PORTEP FF            |          |
| 0037         | 00                | Exit                                                                            |          | WDSVR C1             |          |
| 0038         | 00                | INTR                                                                            |          | WKEDG 00             |          |
| 003A         | 00                | INTR                                                                            |          | WKEND FD             |          |
| 0038         | 00                | INTR                                                                            |          | PORTLD 00            |          |
| 0030         | : 00              | INIR                                                                            | كى       | PORTLC 00            |          |
|              |                   |                                                                                 |          | PORTLP F5            |          |
| RA           | m memory <1>      | L I X M Status <1>                                                              | - O X    | PORTGC 00            |          |
| Cie S        | ZDBUILS VIEW Dat  |                                                                                 |          | PORTGP FE            |          |
| 010          | 31 19 DD 56 0     | 26 BA E8 9F 6D 4E CE AE 4F C6 6D 71 1 V & mN. C                                 | -        | PORTCD 00            |          |
| 020          | 32 42 B7 9C       | 38 77 42 E7 14 C7 1D 30 11 16 4B 23 2 B 8 w B 0 . ock (microseconds): 0         |          | PORTCC 00            |          |
| 030          | 1F 13 3B 77 4     | 5F 7E 2E 8F 48 52 33 B4 B0 B9 0C 97 ; w _ ~ H R 3 e Count (resets,etc.): 0      |          | PORTD FF             |          |
| 040          | 43 EA 9F DD F     | F3 D6 53 /F // /5 42 /5 40 C6 6A 7B C S. wu B u C Repetition Count: 1           |          | T1RBLO 09            |          |
| 060          | E7 84 6C 47 5     | 55 DB DF 7F 33 C2 18 A6 11 10 D3 A1 I GU 3 Trace Status: Empty                  |          | T1RBHI FF            |          |
| 070          | FF FF FF FF F     | FF FF FF FF FF FF FF FF FF FF FF FF FF                                          |          | NOR 00               |          |
| 080          | FF FF FF FF F     | FF FF FF FF FF FF FF FF FF FF FF FF FF                                          |          | TMR1LO FF            |          |
|              |                   |                                                                                 |          |                      | <u> </u> |

Figure 12.

Clicking on the Configuration button will bring up another window (Fig 13.) which will allow a detailed configuration of the microcontroller. For the 40 pin devices, the configuration of the COP device must be finalized.

Select **Security**, and then choose Disable or Enable. For testing purposes choose Disable. The clock option is chosen by selecting **Clock Option**. For testing purposes choose RC Oscillator. The clock configuration on the target hardware will determine

| - <u>C</u> lock          |                                 | Halt Mode OK              |  |  |
|--------------------------|---------------------------------|---------------------------|--|--|
| Crystal (internal        | bias resistor <u>d</u> isabled) | • Enabled                 |  |  |
| Crystal (internal        | bias resistor <u>e</u> nabled)  | O <u>D</u> isabled Cancel |  |  |
| Crystal                  |                                 | - Port F                  |  |  |
| External                 |                                 |                           |  |  |
| O BC Oscillator          |                                 | • <u>E</u> nabled         |  |  |
|                          |                                 | O <u>D</u> isabled        |  |  |
| - <u>P</u> ower On Reset |                                 | curity <u>W</u> atchdog   |  |  |
| • Enabled                | © 64 Butes OF                   | nabled © Enabled          |  |  |
|                          | C 129 Putos                     |                           |  |  |

Figure 13.

the selection of External Oscillator, RC Oscillator or Crystal Oscillator. Enable the POR (Power On Reset) circuit by clicking on the **Power On Reset**|**<u>E</u>nabled.** 

The **<u>R</u>AM** size selection is not available for the SGR EPU. If the program has not been loaded, then select **<u>L</u>oad** to load the program into the EPU so that the COP microprocessor can be programmed. This is not necessary if the program has been loaded as part of the debugging process; the otp will program from the same memory that was used by the debugger for simulation.

Programming the COP microcontroller is accomplished by selecting **<u>File</u>|Programming|Automatic** and clicking on the **Start Operation**. This first checks that the COP device is blank, programs the code, and Configuration (ECON) and Signature registers, and verifies the programming by reading the just programmed device and comparing the data to the file. Selecting **<u>File</u>|Programming|Manual|Eprom** Program will program only the code space.

Click on the button **Start Operation** to begin programming our microcontroller. Follow the directions on the pop up window. After programming Click on the **Exit** button to get back to the main client window. The software will ask you to remove the chip from the programming socket. Make sure the chip is not in the socket. Leaving the chip in may cause damage to both the simulator board and/or the surrounding circuit.

After "burning" the microcontroller you can test the behavior of the code at full speed. Replace the ribbon cable header with the newly burnt chip and apply a clean 5 volts (preferably from a power supply.) Detach the clip from TP6 and attach it to a supply VCC (+5V) and the microcontroller ground to that of supply GND. Make sure that the /RESET line is tied high as to enable the POR (Power On Reset) circuit. The setup should look similar to that of Fig. 14.

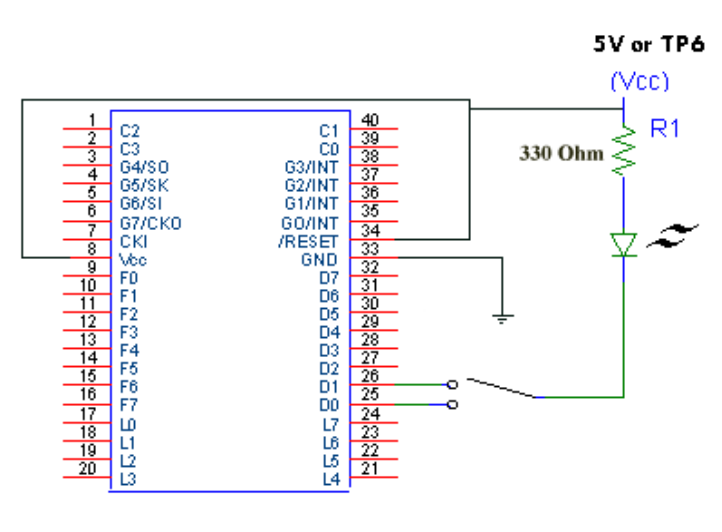

Figure 14.

## Step 9. Conclusion And Final Thoughts

The *WCOP8 IDE* is a powerful software tool for organizing the development of single and multiple module programs for the COP8 family of microprocessors. The EPU incircuit simulator similarly is an inexpensive tool for debugging and testing COP8 software and verifying operation of the target hardware. The EPU can then program a COP8 EPROM or OTP device which can be inserted into the target circuitry for actual real time testing.

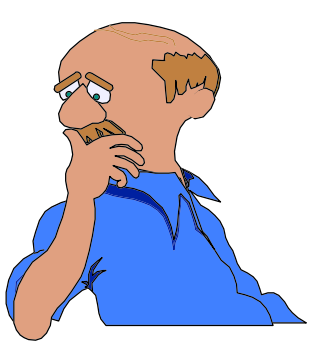

Appendix A

R **KSTA** 

## Assembly Code For The QuickStart Lesson

| <pre>;************************************</pre>                                                                                                    | * ;<br>* ;<br>* ;<br>;<br>;<br>;<br>;<br>;<br>;<br>;<br>;<br>;<br>;<br>;<br>;<br>;<br>;                                 |
|----------------------------------------------------------------------------------------------------|----------------------------------------------------------------------------------------------------|
| <pre>;* ;* K&amp;K Development makes no warranty, representation or * ;* guarantee regarding the suitability of this project * ;* for any particular purpose. ;************************************</pre>                                                                                                    | *;<br>*;<br>*;<br>*;                                                                                                    |
| .chip COP888EG<br>.incld main.inc                                                                                                    |                                                                                                    |
| ; Set up memory location COUNT1 as a register so that the<br>; instruction DRSZ (Decrement and Skip if Zero) can be us<br>; to test the result. See it used below.)                                                                                                    | e<br>sed                                                                                                    |
| .sect REGISTER,REG<br>COUNT1:.dsb 1<br>; .endsect                                                                                                    |                                                                                                    |
| ; This tells this software module that there is a softwar<br>; subroutine in another module called "Subroutine". Not u<br>; of the demo.                                                                                                    | re<br>ised as part                                                                                                    |
| ;.extrn Subroutine ;Subr. from ext.                                                                                                    | . module                                                                                                    |
| ; This section of code is given the name "codel". The fir<br>; code, a call to a subroutine name "Subroutine" has beer<br>; out since it is not used as part of the demonstration.<br>; instruction sets up Timer 1 to produce a rectangular pu<br>; on pin 3 of Port G. Instructions 3 and 4 initialize 16-<br>; T1. The next 4 instructions initialize two 16-bit regis<br>; contents are alternately loaded into Timer each time it<br>; down to 0 and generates an interrupt. If both register<br>; reloaded with the same value, a square wave output woul<br>; produced. (Indicated times are for real timer operation | rst line of<br>n commented<br>The second<br>ilse train<br>-bit Timer<br>sters whose<br>c counts<br>were<br>ld be<br>1.) |
| .sect codel,rom                                                                                                    |                                                                                                    |
| init:<br>; JSR Subroutine ;Call subr from ex<br>LD CNTRL,#B'10100000 ;PWM Mode, T1A To                                                                                                    | kt. module<br>ggle                                                                                                    |
|                                                                                                    |                                                                                                    |

## Assembly Code Continued

COP8 OUICKSTART

|                                                                                                    | LD                                                                                                    | TMR1LO,#L(1000)                                                                                                    | ;1 ms, tc = 1 us                                                                                                    |
|----------------------------------------------------------------------------------------------------|----------------------------------------------------------------------------------------------------|----------------------------------------------------------------------------------------------------|----------------------------------------------------------------------------------------------------|
|                                                                                                    | LD                                                                                                    | TMR1HI,#H(1000)                                                                                                    |                                                                                                    |
|                                                                                                    | LD                                                                                                    | T1RALO,#L(500)                                                                                                    | ;0.5 ms                                                                                                    |
|                                                                                                    | LD                                                                                                    | T1RAHI, #H(500)                                                                                                    | .1 0                                                                                                    |
|                                                                                                    | LD<br>LD                                                                                                    | TIRBLO, #L(1000)                                                                                                    | 71.0 ms                                                                                                    |
|                                                                                                    | RBTT                                                                                                    | 3. PORTGD                                                                                                    | set up Port G bit 3                                                                                                    |
|                                                                                                    | SBIT                                                                                                    | 3, PORTGC                                                                                                    | ias an output                                                                                                    |
|                                                                                                    | LD                                                                                                    | PSW,#B'00010001                                                                                                    | ;Enable global and timer q                                                                                                    |
|                                                                                                    |                                                                                                    |                                                                                                    | ;interrupts                                                                                                    |
|                                                                                                    | SBIT                                                                                                    | 4, CNTRL                                                                                                    | ;Start Timer Tl                                                                                                    |
| Once<br>halte<br>below                                                                                                | started<br>ed. Oper<br>v.                                                                                                    | the software will<br>ation of the DELAY                                                                                                    | loop through this section until<br>and TOGGLE subroutines is describe                                                                                                    |
|                                                                                                    | WAIT:<br>JSR<br>JSR                                                                                                    | DELAY                                                                                                    |                                                                                                    |
|                                                                                                    | JP<br>.endsec                                                                                                    | WAIT                                                                                                    |                                                                                                    |
| ; softw<br>; exclu<br>; D. Th                                                                                         | vare for<br>usive OR<br>ne timer                                                                                                    | the COP8 family r<br>instruction is us<br>pending flag, PSW                                                                                                    | address UXFF. All interrupt<br>ust start at location oXFF. The<br>ed to toggle bit ; 0 of output port<br>bit 5, is set whenever a timer                                                                                                    |
| ; softw<br>; exclu<br>; D. Th<br>; inter<br>; Inter<br>; a spe<br>;<br>; Save<br>; Save<br>;<br>; Note:<br>;          | vare for<br>usive OR<br>he timer<br>crupt oc<br>crupts a<br>ecial re<br>the sta<br>the sta<br>the cout<br>The CO<br>a poll                        | the COP8 family r<br>instruction is us<br>pending flag, PSV<br>curs, and must be<br>re disabled whenev<br>turn instruction v<br>te of the register<br>ine<br>P uses a Vectored<br>ed interrupt struct                                                       | address UXFF. All interrupt<br>ust start at location oxFF. The<br>ed to toggle bit ; 0 of output port<br>bit 5, is set whenever a timer<br>cleared by the interrupt handler.<br>er an interrupt is detected. RETI i<br>hich re-enables the interrupts.<br>s before jumping to the Interrupt<br>Interrupt Structure versus<br>ture                                                                                                    |
| ; softw;<br>; exclu;<br>; D. Tr;<br>; Inter;<br>; Inter;<br>; A spe;<br>; Save;<br>; Save;<br>; Note:<br>;            | are for<br>asive OR<br>he timer<br>crupt oc<br>crupts a<br>ecial re<br>the sta<br>cce Rout<br>The CO<br>a poll<br>intr,r                          | the COP8 family r<br>instruction is us<br>pending flag, PSV<br>curs, and must be<br>re disabled wheneve<br>turn instruction we<br>te of the register<br>ine<br>P uses a Vectored<br>ed interrupt struct                                                     | address UXFF. All interrupt<br>ust start at location oxFF. The<br>ed to toggle bit ; 0 of output port<br>bit 5, is set whenever a timer<br>cleared by the interrupt handler.<br>er an interrupt is detected. RETI i<br>hich re-enables the interrupts.<br>s before jumping to the Interrupt<br>Interrupt Structure versus<br>ture                                                                                                    |
| ; softw<br>; exclu<br>; D. Tr<br>; Inter<br>; Inter<br>; a spe<br>;<br>; Save<br>; Servi<br>;<br>; Note:<br>;         | vare for<br>usive OR<br>he timer<br>rrupt oc<br>crupts a<br>ecial re<br>the sta<br>tce Rout<br>The CO<br>a poll<br>intr,r<br>.=00FF               | the COP8 family r<br>instruction is us<br>pending flag, PSV<br>curs, and must be<br>re disabled wheneve<br>turn instruction v<br>te of the register<br>ine<br>P uses a Vectored<br>ed interrupt struct                                                      | address UXFF. All interrupt<br>ust start at location oxFF. The<br>ed to toggle bit ; 0 of output port<br>bit 5, is set whenever a timer<br>cleared by the interrupt handler.<br>er an interrupt is detected. RETI i<br>hich re-enables the interrupts.<br>s before jumping to the Interrupt<br>Interrupt Structure versus<br>ture<br>; Start at interrupt address                                                                                                    |
| ; softw<br>; exclu<br>; D. Tr<br>; inter<br>; Inter<br>; Inter<br>; Save<br>; Save<br>; Servi<br>;<br>; Note:<br>;    | vare for<br>usive OR<br>he timer<br>crupt oc<br>crupts a<br>the sta<br>cc Rout<br>The CO<br>a poll<br>intr,r<br>.=00FF                            | the COP8 family r<br>instruction is us<br>pending flag, PSW<br>curs, and must be<br>re disabled whenev<br>turn instruction v<br>te of the register<br>ine<br>P uses a Vectored<br>ed interrupt struct<br>om,abs=0xff                                        | address UXFF. All interrupt<br>ust start at location oxFF. The<br>ed to toggle bit ; 0 of output port<br>bit 5, is set whenever a timer<br>cleared by the interrupt handler.<br>er an interrupt is detected. RETI i<br>hich re-enables the interrupts.<br>s before jumping to the Interrupt<br>Interrupt Structure versus<br>ture<br>; Start at interrupt address<br>; This is needed to store<br>; the state of the CPU before<br>; the "jump" to the ISR                                                                           |
| ; softw<br>; exclu<br>; D. Tr<br>; Inter<br>; Inter<br>; A spe<br>; Save<br>; Save<br>; Note:<br>;<br>.sect           | vare for<br>usive OR<br>he timer<br>crupt oc<br>crupts a<br>ecial re<br>the sta<br>Lee Rout<br>The CO<br>a poll<br>intr,r<br>.=00FF<br>PUSH       | And is located at<br>the COP8 family r<br>instruction is us<br>pending flag, PSV<br>curs, and must be<br>re disabled wheneve<br>turn instruction w<br>te of the register<br>ine<br>P uses a Vectored<br>ed interrupt struct<br>om,abs=0xff                  | address UXFF. All interrupt<br>ust start at location oxFF. The<br>ed to toggle bit ; 0 of output port<br>bit 5, is set whenever a timer<br>cleared by the interrupt handler.<br>er an interrupt is detected. RETI is<br>hich re-enables the interrupts.<br>s before jumping to the Interrupt<br>Interrupt Structure versus<br>ture<br>; Start at interrupt address<br>; This is needed to store<br>; the state of the CPU before<br>; the "jump" to the ISR<br>; Push Accumulator contents onto<br>; stack                           |
| ; softw<br>; exclu<br>; D. Tr<br>; Inter<br>; Inter<br>; Save<br>; Save<br>; Save<br>; Note:<br>;<br>.sect            | vare for<br>usive OR<br>he timer<br>crupt oc<br>crupts a<br>ecial re<br>the sta<br>Lee Rout<br>The CO<br>a poll<br>intr,r<br>.=00FF<br>PUSH<br>LD | And is located at the COP8 family r<br>instruction is us<br>pending flag, PSV<br>curs, and must be<br>re disabled wheneve<br>turn instruction w<br>te of the register<br>ine<br>P uses a Vectored<br>ed interrupt struct<br>om, abs=0xff<br>A<br>A,B        | address UXFF. All interrupt<br>ust start at location oxFF. The<br>ed to toggle bit ; 0 of output port<br>bit 5, is set whenever a timer<br>cleared by the interrupt handler.<br>er an interrupt is detected. RETI is<br>hich re-enables the interrupts.<br>s before jumping to the Interrupt<br>Interrupt Structure versus<br>ture<br>; Start at interrupt address<br>; This is needed to store<br>; the state of the CPU before<br>; the state of the ISR<br>; Push Accumulator contents onto<br>; stack                            |
| ; softw<br>; exclu<br>; D. Tr<br>; inter<br>; Inter<br>; Inter<br>; Save<br>; Save<br>; Save<br>; Note:<br>;<br>.sect | vare for<br>usive OR<br>he timer<br>crupts a<br>crupts a<br>the sta<br>ce Rout<br>The CO<br>a poll<br>intr,r<br>.=00FF<br>PUSH<br>LD<br>PUSH      | And IS located at<br>the COP8 family r<br>instruction is us<br>pending flag, PSV<br>curs, and must be<br>re disabled whenev<br>turn instruction v<br>te of the register<br>ine<br>P uses a Vectored<br>ed interrupt struct<br>om, abs=0xff<br>A<br>A,B<br>A | address OXFF. All interrupt<br>ust start at location oxFF. The<br>ed to toggle bit ; 0 of output por<br>bit 5, is set whenever a timer<br>cleared by the interrupt handler.<br>er an interrupt is detected. RETI<br>hich re-enables the interrupts.<br>s before jumping to the Interrupt<br>Interrupt Structure versus<br>ture<br>; Start at interrupt address<br>; This is needed to store<br>; the state of the CPU before<br>; the state of the ISR<br>; Push Accumulator contents onto<br>; stack<br>; Push B pointer onto stack |

## Assembly Code Continued

PUSH ; Push X pointer onto stack Α VIS ; Vector to the appropriate ; interrupt routine Restore: ; This is needed to re-store ; the state of the CPU before ; the "jump" to the ISR POP ; Pop X pointer from stack А ; Restore X pointer Х A,X POP ; Pop B pointer from the stack А Х A,B ; Restore B pointer POP ; Restore Accumulator contents А RETI Timer1A\_Service: RBIT 5,PSW ;Reset Timer T1A pending flag LD A, PORTD ;Input Port D XOR A,#001 ;Toggle bit 0, 1.5ms ;Output changed port bit A, PORTD Х JP Restore ; These interrupts are not used in ; the program NotUsed: ; They do nothing JP Restore .endsect ;\*\*\*\*\*Vector Table\*\*\*\*\*\* ; ; This is the table which corresponds to the  $\mbox{ISR}(s)$  above ; There is a typical ISR table in page "3-4 Interrupts" of ; the feature family user's manual ; Make the edit to the table as required .sect Interrupt\_TABLE, ROM, ABS=0x1E0 ; Vector Table ; Now Define where the interrupt are going ; be at. We start at location 0x1E0.Addrw NotUsed .Addrw NotUsed .Addrw NotUsed .Addrw NotUsed. .Addrw NotUsed .Addrw NotUsed .Addrw NotUsed .Addrw NotUsed .Addrw NotUsed .Addrw NotUsed .Addrw NotUsed .Addrw Timer1A\_Service .Addrw NotUsed .Addrw NotUsed .Addrw NotUsed .Addrw NotUsed

## Assembly Code Continued

.endsect

; This section of code is given the name "delay". Register COUNT1 is ; is initialized to a count of  $0{\rm xFF}.$  The DRSZ instruction decrements ; COUNT1, and compares the result to zero. If zero the jump  $\triangleleft$ ; instruction back to LABEL is skipped and the delay routine is ; exited. .sect delay,rom DELAY: COUNT1,#0FF LD LABEL1: ; Decrement COUNT1, skip if zero DRSZ COUNT1 JP LABEL1 RET .endsect ; This section of code is given the name "toggle", and is placed in ; ROM. The exclusive OR instruction is used to toggle bit  $\ensuremath{\mathbf{1}}$ ; of output port D. The DELAY subroutine inserts a time delay. toggle,rom .sect TOGGLE: LD A, PORTD ;Input Port D XOR A,#002 ;Toggle bit 1 A,PORTD ;Output changed port bit х JSR DELAY ;Time delay RET .endsect .end init